## Bildschirm freigeben

PowerPoint-Folien als virtueller Hintergrund verwenden

Mit der Version 5.4.0. des Zoom-Clients ist folgende neue Funktion hinzugekommen: PowerPoint-Präsentationen als virtuellen Hintergrund anzeigen und mit dem eigenen Bild kombinieren. Der/die Host / Moderator\_in hat damit die Möglichkeit sich selbst und die Präsentation den Teilnehmenden gleichzeitig zu zeigen (siehe Bild rechts).

- Mit Hilfe der *Pfeiltasten "</>\** kann Folie f
  ür Folie, vor und zur
  ück durch die Pr
  äsentation navigiert werden. Ein direktes Springen zu Folien ist nicht m
  öglich.
- Das eigene Bild kann in der Größe und der Position verändert oder komplett ausgeblendet werden.

Folgender Klick-Weg ist notwendig:

- a) Klick auf "*Bildschirm freigeben*"
- b) Reiter "*Erweitert*" auswählen
- c) "*Powerpoint als virtueller Hintergrund"* auswählen und auf "*Teilen*" klicken
- d) PPT-File auswählen und öffnen
- e) Start der Präsentation erfolgt automatisch
- f) Klick auf "Stop" beendet die Präsentation

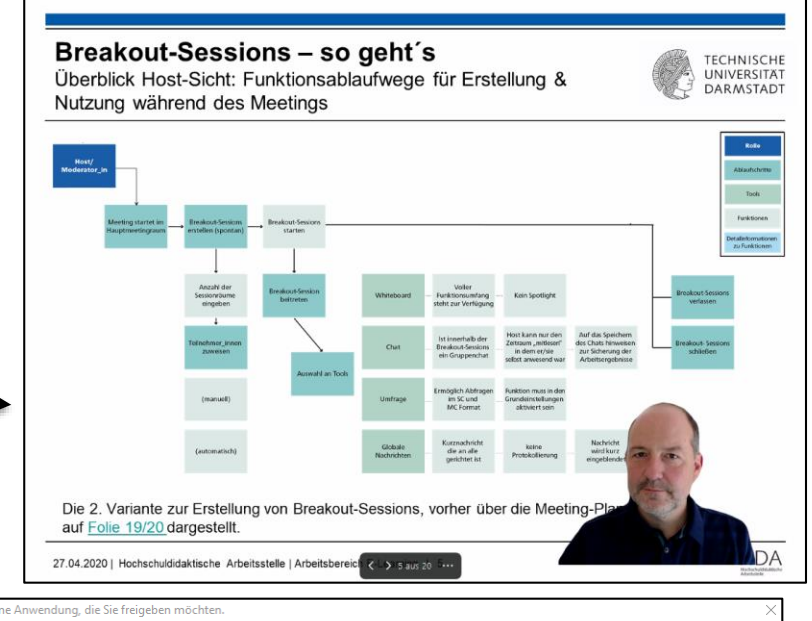

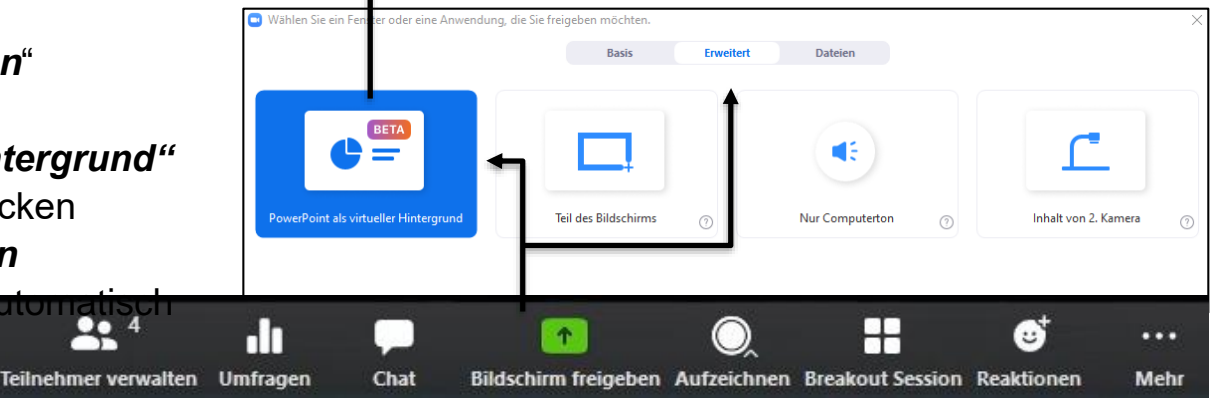

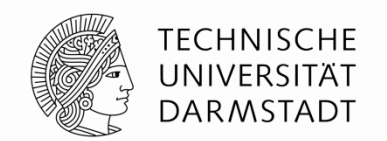

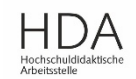